## **Using Timesheets in MYOB**

Timesheets is a function in MYOB that can help track time employees are spending different activities each day and also to allocate that labour cost if you are using Jobs.

## **First Turn on Timesheets**

- Turn on Timesheets function under the Setup menu, and then select Preferences.
  The Preference to use Timesheets is user the System tab.
- 🧭 File Edit Lists Command Centres Setup Reports Window Help Easy Setup Assistant Balances m Linked Accounts Accounts Banking Sa Preferences Customise Forms Payroll Categories Company Information **Business Calendar** Load Payroll Tax Tables Payroll Information Prep Elec<u>t</u>ronic Pay
- 2. Click the checkbox next to Use Timesheets and then Click the drop down arrow and select Payroll. Click the drop down arrow at My Week Starts on and choose which day of the week is the first day of your payroll starts on.

| System                                                               | Windows                                                                                                    | Reports<br>& Forms                                                                                                    | Banking                                                                                       | Sales                                                          | Purchases                                       | Ingentory    | Securit           |
|----------------------------------------------------------------------|----------------------------------------------------------------------------------------------------|----------------------------------------------------------------------------------------------------|-----------------------------------------------------------------------------------------------|----------------------------------------------------------------|-------------------------------------------------|--------------|-------------------|
| Autom                                                                | natically Refresh                                                                                                    | Lists when Inform                                                                                                    | nation Changes                                                                                |                                                                |                                                 |              |                   |
| Use                                                                  | MYOB <u>R</u> etailMa                                                                                                    | nager                                                                                                    | - 1                                                                                           |                                                                |                                                 |              |                   |
| Use                                                                  | Timeslips Accou                                                                                                    | nting Link                                                                                                    | · · · ·                                                                                       |                                                                |                                                 |              |                   |
| Deal                                                                 | in Multiple Curre                                                                                                    | encies (System-w                                                                                                    | ride]                                                                                         |                                                                |                                                 |              |                   |
|                                                                      | - and the - construction                                                                                                    | and the second second second                                                                                                    |                                                                                               |                                                                |                                                 |              |                   |
|                                                                      |                                                                                                    |                                                                                                    |                                                                                               |                                                                |                                                 |              |                   |
| <b>√</b> Warn                                                        | if Jobs Are Not A                                                                                                    | ssigned to All Tra                                                                                                    | insactions (Syste                                                                             | n-wide]                                                        |                                                 |              |                   |
| ✔ Warn                                                               | if Jobs Are Not A<br>on Category Trac                                                                                                    | ssigned to All Tra<br>king: Categories                                                                                           | ansactions (System<br>are Not Requi                                                           | n-wide)<br>ed 🔽 on                                             | All Transactions [                              | System-wide] |                   |
| ♥ Warn<br>Turn o<br>Use                                              | if Jobs Are Not A<br>on Category Trac<br>Degartments; if [                                                                                                | ssigned to All Tra<br>king: Categories<br>Departments Are                                                                        | ansactions [Syste<br>are Not Requi                                                            | n-wide]<br>ed 🔽 on<br>I P&L Account:                           | All Transactions (<br>Don't Warn                | System-wide] | de]               |
| ♥ Warn<br>□ Turn c<br>□ I Use I<br>□ For Til                         | if Jobs Are Not A<br>on Category Trac<br>Degartments; if I<br>me <u>B</u> illing, Enter                                                                   | ssigned to All Tra<br>ging: Categories<br>Departments Are<br>Time in Special                                                     | insactions [Syste<br>are Not Requi<br>Not Assigned to<br>1 Minute Billin                      | n-wide)<br>ed 🔽 on<br>I P&L Account:<br>g Units 🔽              | All Transactions (S<br>Don't Warn               | System-wide] | de]               |
| Warn<br>Turn c<br>I Use<br>For Tit<br>Rouge                          | if Jobs Are Not A<br>on Category Trac<br>Degartments; if I<br>me <u>B</u> illing, Enter<br>d Timer-Calculat                                               | ssigned to All Tra<br>ging: Categories<br>Departments Are<br>Time in Special<br>ed time up to r                                  | ansactions (System<br>are Not Requi<br>Not Assigned to A<br>1 Minute Billin<br>next v         | n-wide)<br>ed v on<br>Al P&L Account:<br>g Units v<br>0 Minute | All Transactions (<br>Don't Warn                | System-wide] | de]               |
| Warn<br>Turn c<br>I Use I<br>For Tit<br>Rouge                        | if Jobs Are Not A<br>on Category Trac<br>Degartments; if I<br>me <u>B</u> illing, Enter<br>d Timer-Calculat<br>de Items on Tim                            | ssigned to All Tra<br>ging: Categories<br>Departments Are<br>Time in Special<br>ed time up to r<br>e Billing Inyoices            | nsactions (System<br>are Not Requined to Assigned to Assigned to Assigned to Annue Billinnext | n-wide)<br>ed v on<br>II P&L Accounts<br>Units v<br>O Minute   | All Transactions (\$<br>Don't Warn              | System-wide] | de]               |
| ♥ Warn<br>Turn o<br>I Use I<br>For Ti<br>Rouge<br>I Inclu<br>♥ I Use | if Jobs Are Not A<br>on Category Trac<br>Degartments; if I<br>me <u>B</u> illing, Enter<br>d Timer-Calculat<br>de Items on Tim<br>Ti <u>m</u> esheets for | ssigned to All Tra<br>king: Categories<br>Departments Are<br>Time in Special<br>ed time up to r<br>e Billing Invoices<br>Payroll | nsactions (Syste<br>are Not Requi<br>Not Assigned to A<br>1 Minute Billin<br>next v           | n-wide]<br>ed v on<br>II P&L Account:<br>g Units v<br>0 Minute | All Transactions (\$<br>Don't Warn<br>Increment | Bystem-wide] | de]<br>tern-wide] |

3. Click the Ok button to save the changes to your preferences

## **Enter Hours Worked Using Timesheets**

When it is time for your next payroll you should use Timesheets to record the hours your hourly paid employees have worked.

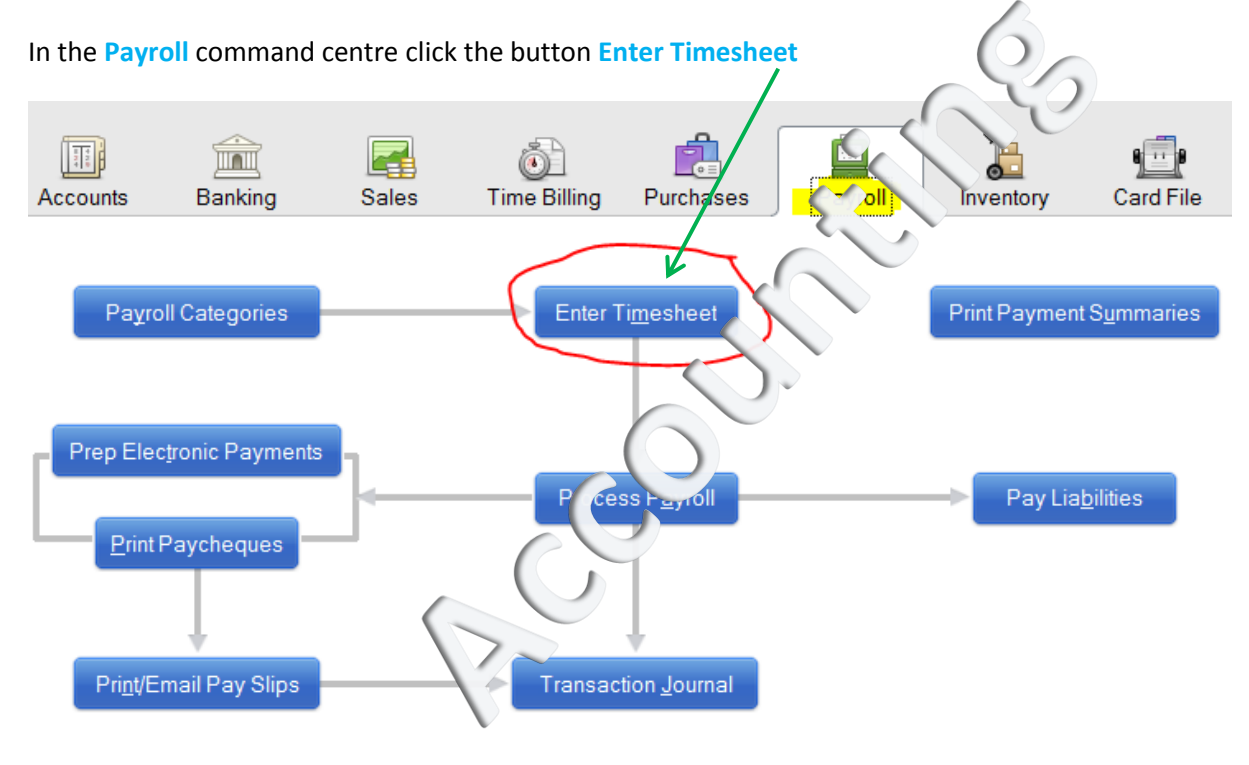

For each employee you need to pay for the week complete a timesheet for them. You can split out their day across as many Payroll Categories and Jobs as you need, Just make sure that the total hours for each day add up to the amount of hours that employee is entitled to be paid for.

Job numbers are optional - if you don't use them in your business then that column can be left blank

| Payroll<br>Category        | Job             | Notes         | M<br>16 | T<br>17 | W<br>18 | T<br>19 | F<br>20 | \$<br>21 | \$<br>22 | Total<br>Hours |
|----------------------------|-----------------|---------------|---------|---------|---------|---------|---------|----------|----------|----------------|
| Productive                 | 0000            |               | 2.00    | 3.00    | 4.00    |         |         | -        | 1        | 9.0            |
| SFE Labour<br>Jnproductive | 0000            |               | 0.50    | 2.00    | 2.00    |         |         | DICO     |          | 5.0            |
|                            |                 | $\sim$        |         |         |         | K       |         | 1        |          |                |
| Display Start/Stop Time (  | Column          | Total Hours   | 7.50    | 7.50    | 7.50    |         |         |          |          | 22.5           |
| Copy From Previous         | Clear Timesheet | New Timesheet |         |         |         |         |         |          |          |                |

Click the Ok button when you have entered in the relevant details for that employee.

## **Process Payroll Including employee timesheets**

When you Process your Payroll will you now see the Timesheets you have entered listed for that pay period

Make sure you have a checkmark next to all the timesheets you need to process through for payment for this pay run. You can edit a timesheet by click the Arrow

| Pay Period                                   |                     | 0                  | ~                      |  |
|----------------------------------------------|---------------------|--------------------|------------------------|--|
| Process all employees paid:                  | Weekly 🔛            | Auvanced Filte     | ers                    |  |
| Process individual employee:                 | 1 0                 |                    |                        |  |
| Payment Date:                                | 26/04/2018          |                    |                        |  |
| Pay leave in advance:                        | 5-                  |                    |                        |  |
| Pay period start: 20/04/2018                 | Pay riod e          | nd: 26/04/2018     |                        |  |
| Deselect timesneets to remove from           | navroll calculation |                    |                        |  |
|                                              | payron calculation  |                    |                        |  |
| Date Employee                                | Pay Basis           | Weekly Hrs         | Timesheet Hrs          |  |
| ☑ Date Employee   ☑ → 23/04/2018 Jones, Mary | Pay Basis<br>Salary | Weekly Hrs<br>0.00 | Timesheet Hrs<br>15.50 |  |
| ☑ Date Employee   ☑ 3 23/04/2018 Jones, Mary | Pay Basis<br>Salary | Weekly Hrs<br>0.00 | Timesheet Hrs<br>15.50 |  |

Once you r happy that you have all the timesheets & the total hours are correct, click Next button to process your payroll as per usual.

Cheers,

Kerry Casanova, CPA

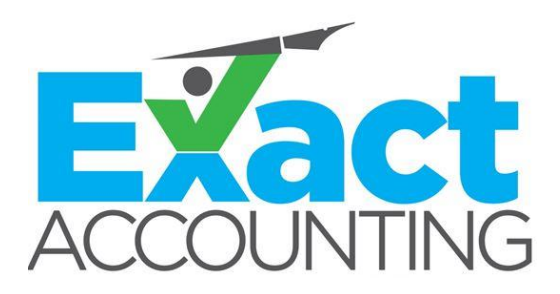

Exact Accounting © 2018